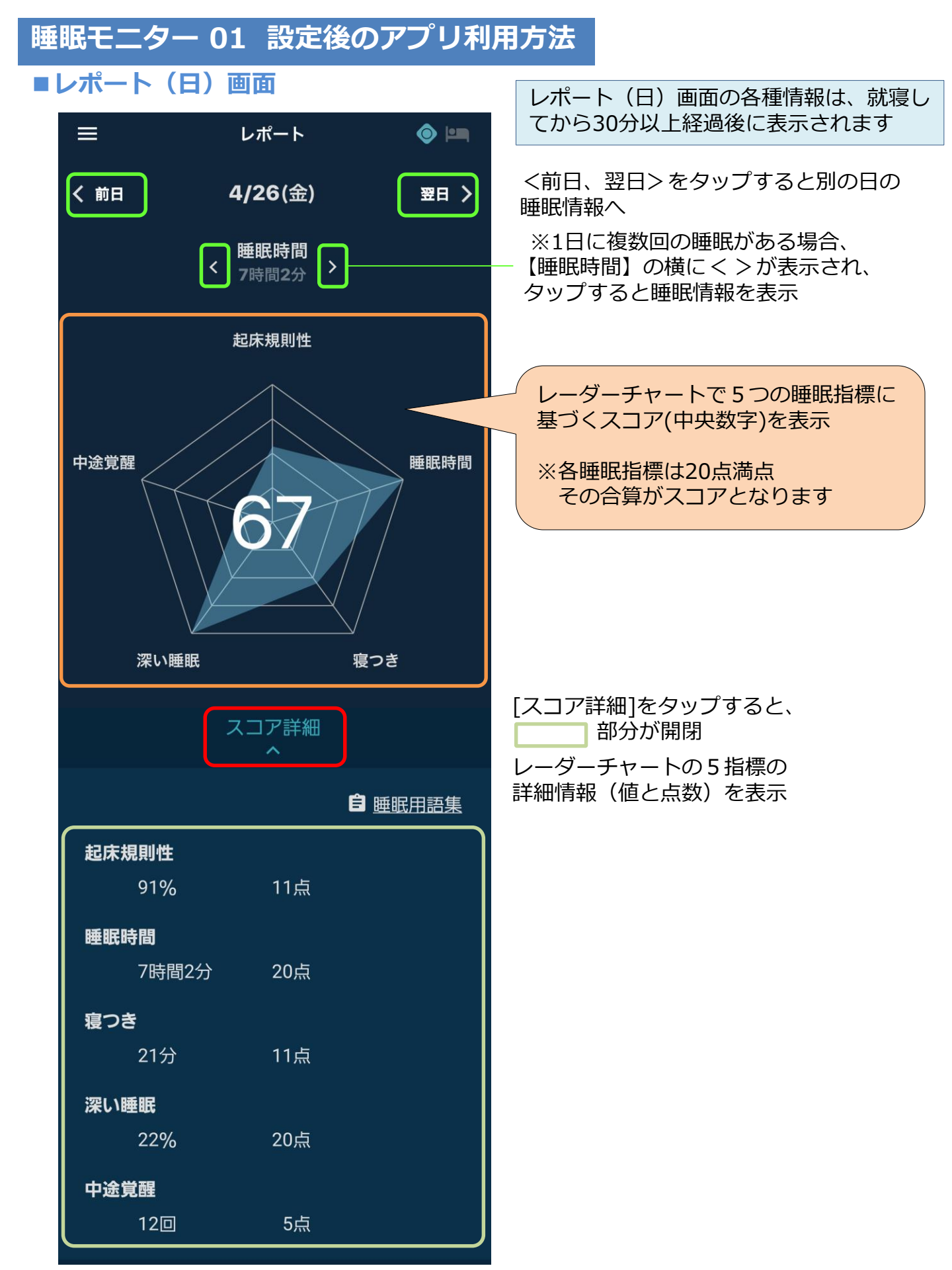

# ■レポート(日)画面

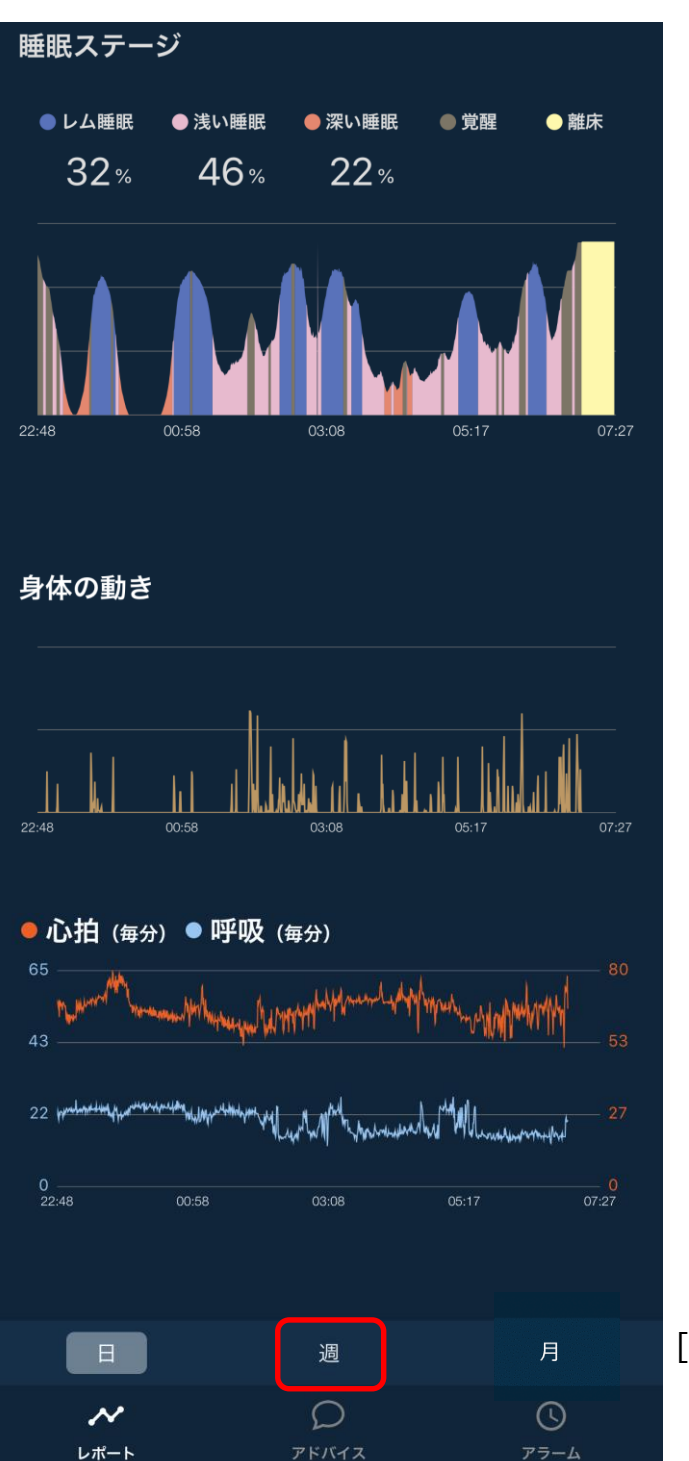

前ページからの続き

[週]をタップすると週単位でのレポート画面へ (次ページへ)

# ■レポート(週)画面

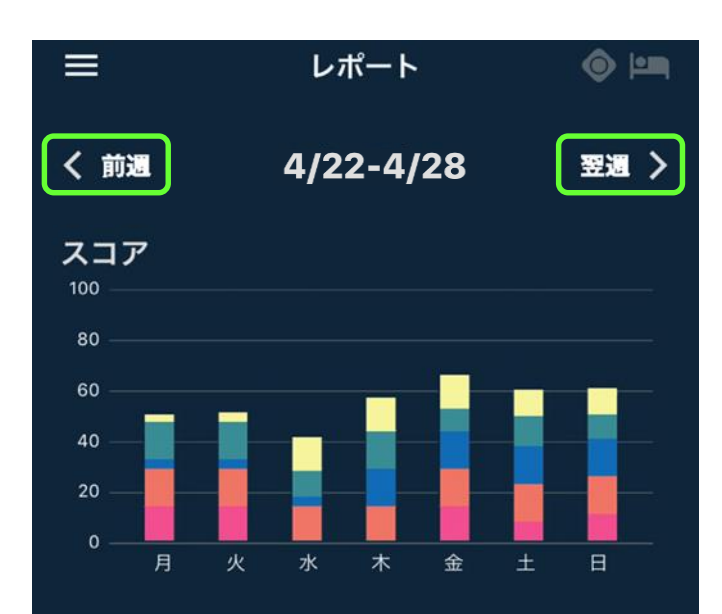

起床規則性(%)

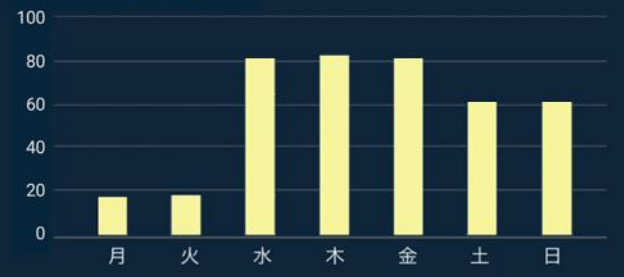

睡眠時間(時間)

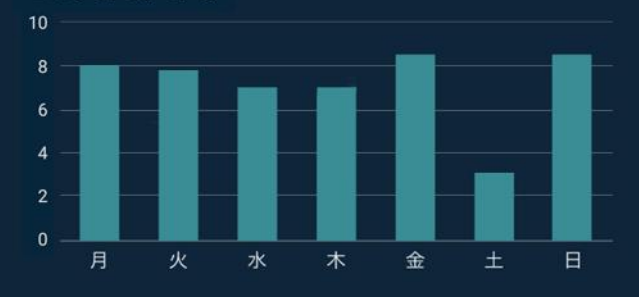

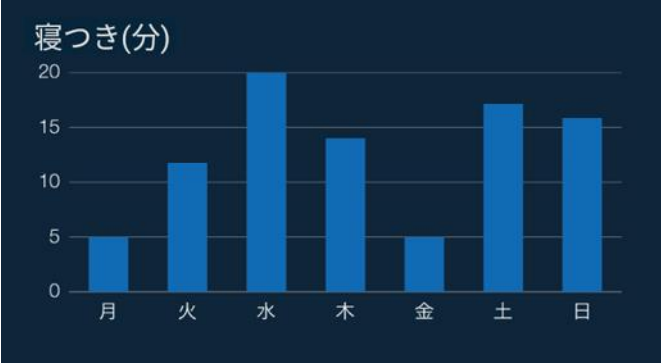

レポート(週)画面の各種情報は、 睡眠時間が1時間以上の場合に表示されます 1日に複数の睡眠データがある場合は、睡眠時 間が一番長いデータが表示されます

<前週、翌週>をタップすることにより 週単位の睡眠情報を確認できます

※画面下部、「週」の右隣にある「月」 をタップすることにより、月単位の睡眠 情報を確認できます。

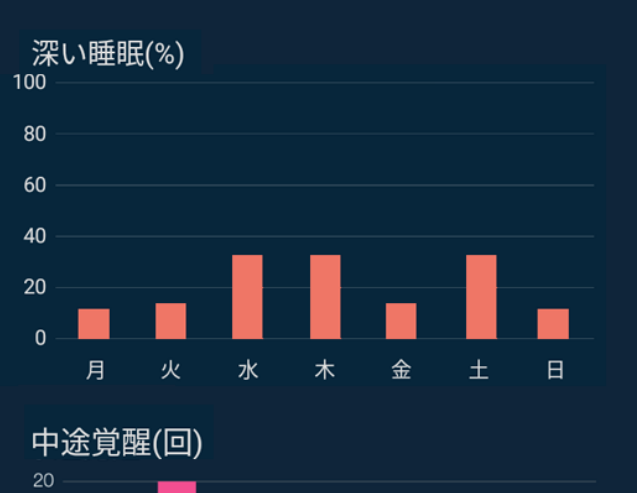

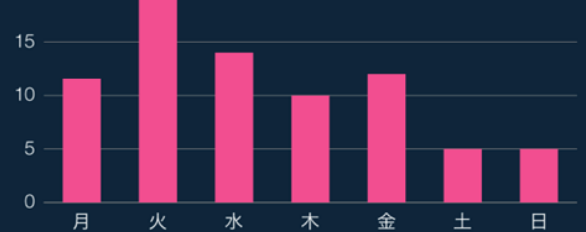

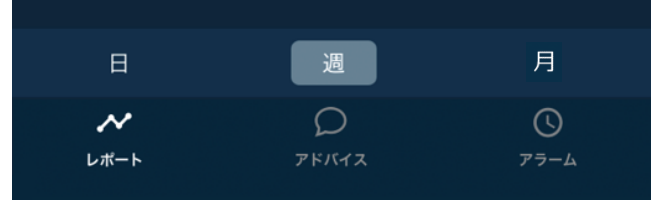

## モーダルメニュー画面

モーダルメニュー画面では、3つの現在の状況を確認することができます I.スマートフォンと睡眠モニター01とのBluetooth接続状況 II.睡眠モニター01の動作状況 II.呼吸、心拍の状況 ※②(中央図)の下部参照

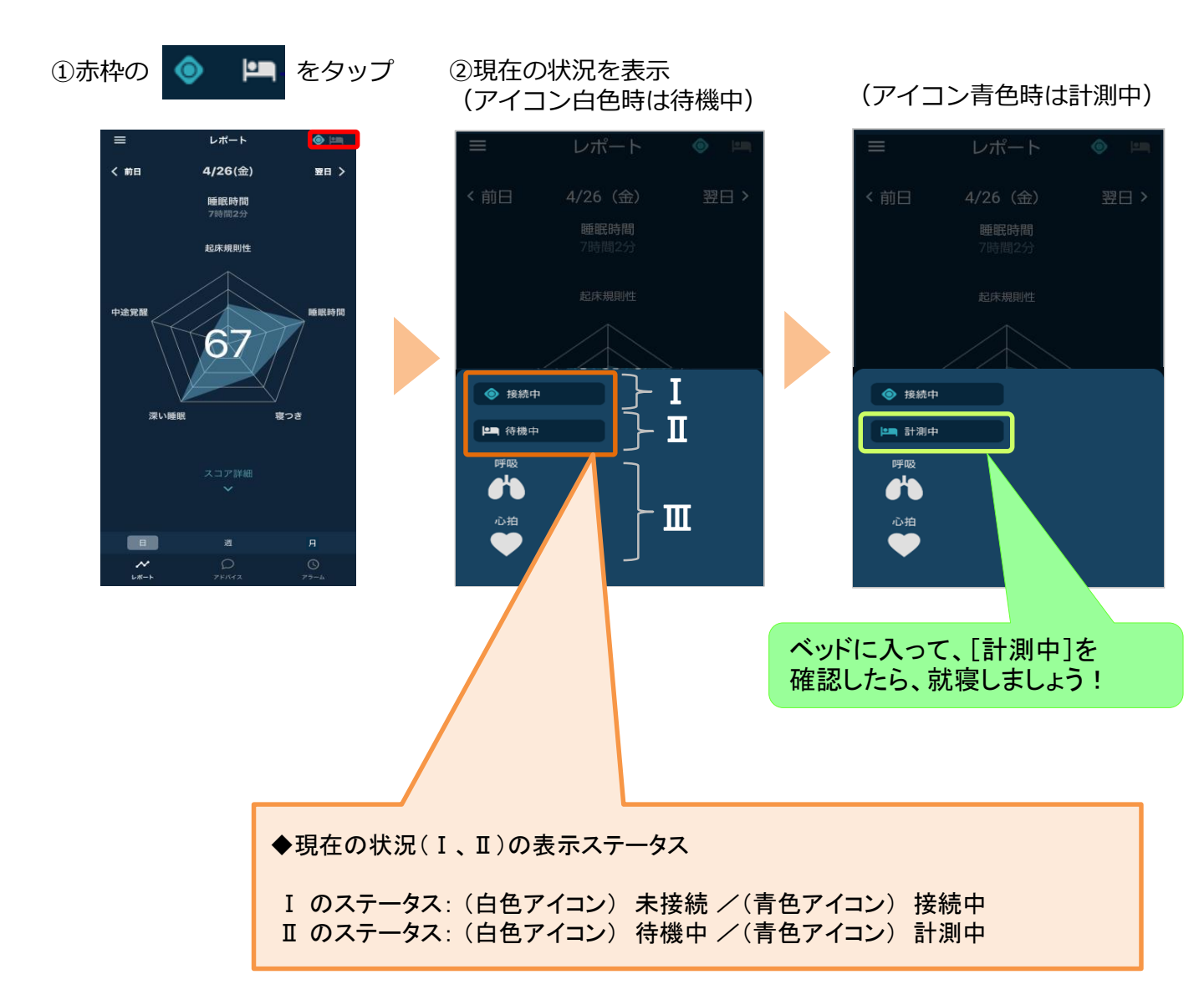

# ■アドバイスオプションについて

【前提】

・睡眠モニターの初回セットアップから最大2ヶ月間は申込無しで お試し期間が適用されます。(初回セットアップ日が属する月の翌月末まで)

・アドバイス申込後は初月無料(申込日の翌日を利用開始日とし、利用開始日が属する月が無料)が適用されます。

初月無料終了後、月額300円(税込330円)の利用料がかかります。

■アドバイスオプション 未加入の場合

・お試し期間終了後、或いは、アドバイスオプション解約後は、 アドバイスオプション未加入の状態となります。

・未加入の場合、アプリ画面下部の「アドバイス」をタップすると、 アドバイスオプションに関するご説明画面が表示されます。 ※横に画面をスワイプすることで各画面を確認できます

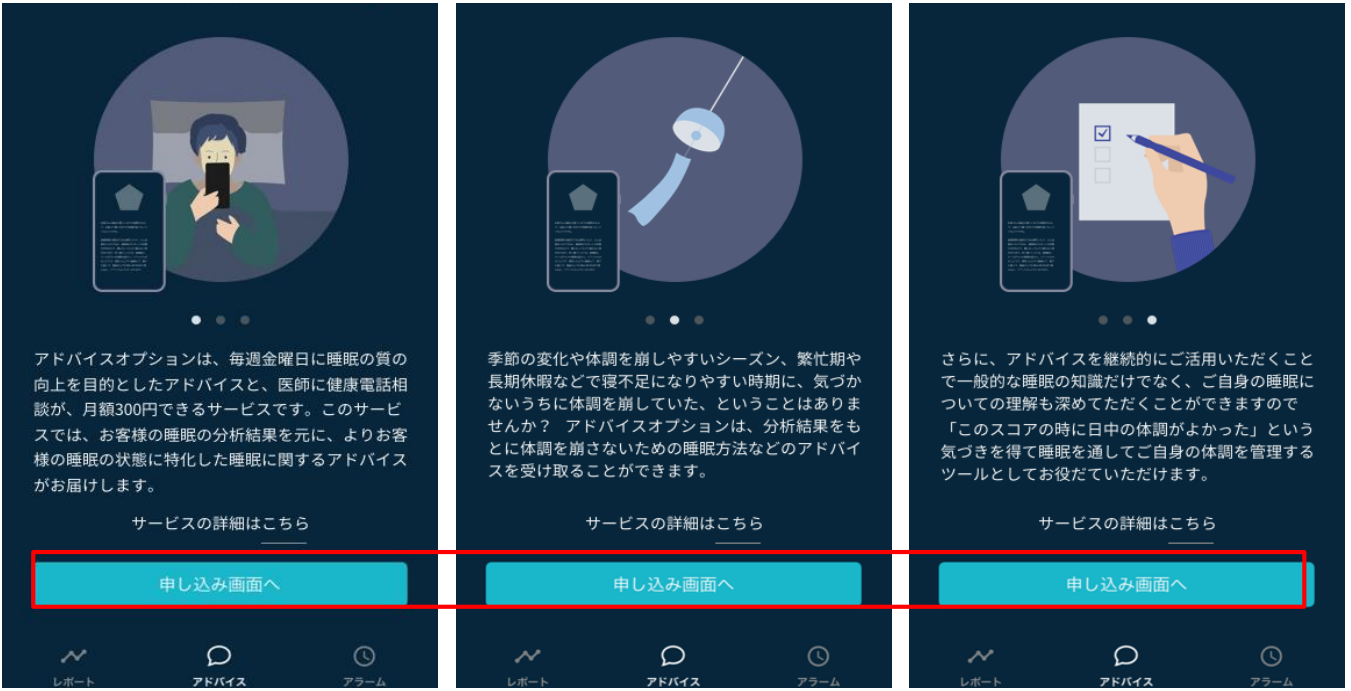

■アドバイスオプション 申込について 上記赤枠の「申し込み画面へ」をタップすることで、申込画面に遷移します。 次頁以降をご参照ください。

■アドバイスオプション 解約について 解約方法につきましては、FAQよりご確認いただけます。

### ■アドバイスオプション お試し期間の場合

 ・お試し期間中に、画面下部のアドバイスをタップすると、アドバイス画面が表示 されます。アドバイス画面の上部(下記画面赤枠内)にて、お試し期間中である ことが表示されます。

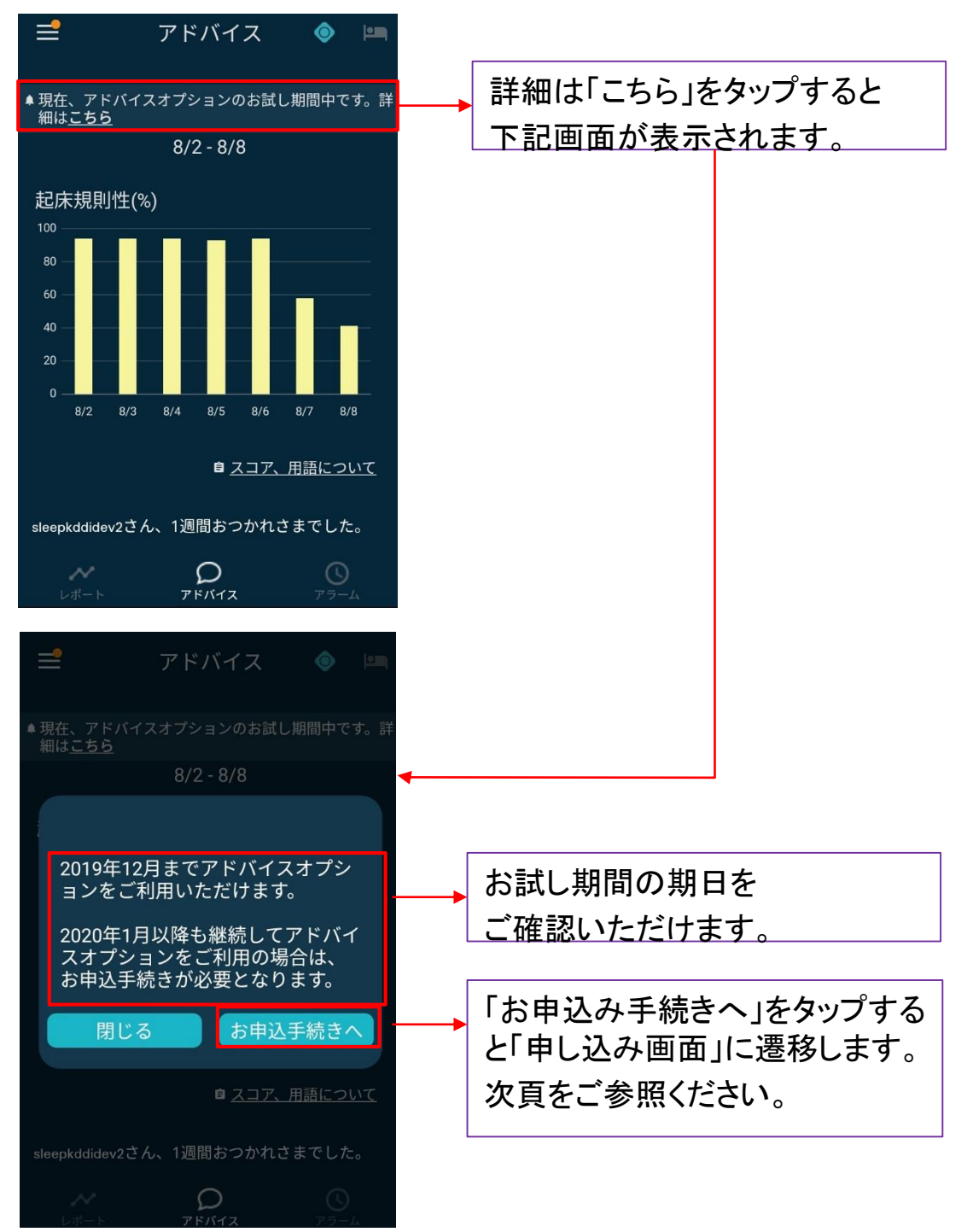

# ■アドバイスオプション 申込画面について

・申込画面の記載内容をご確認頂き、Real Sleepサービス利用規約をご確認の上、 規約および注意事項に同意頂ける方のみ、下記画面の赤枠をタップしてください。

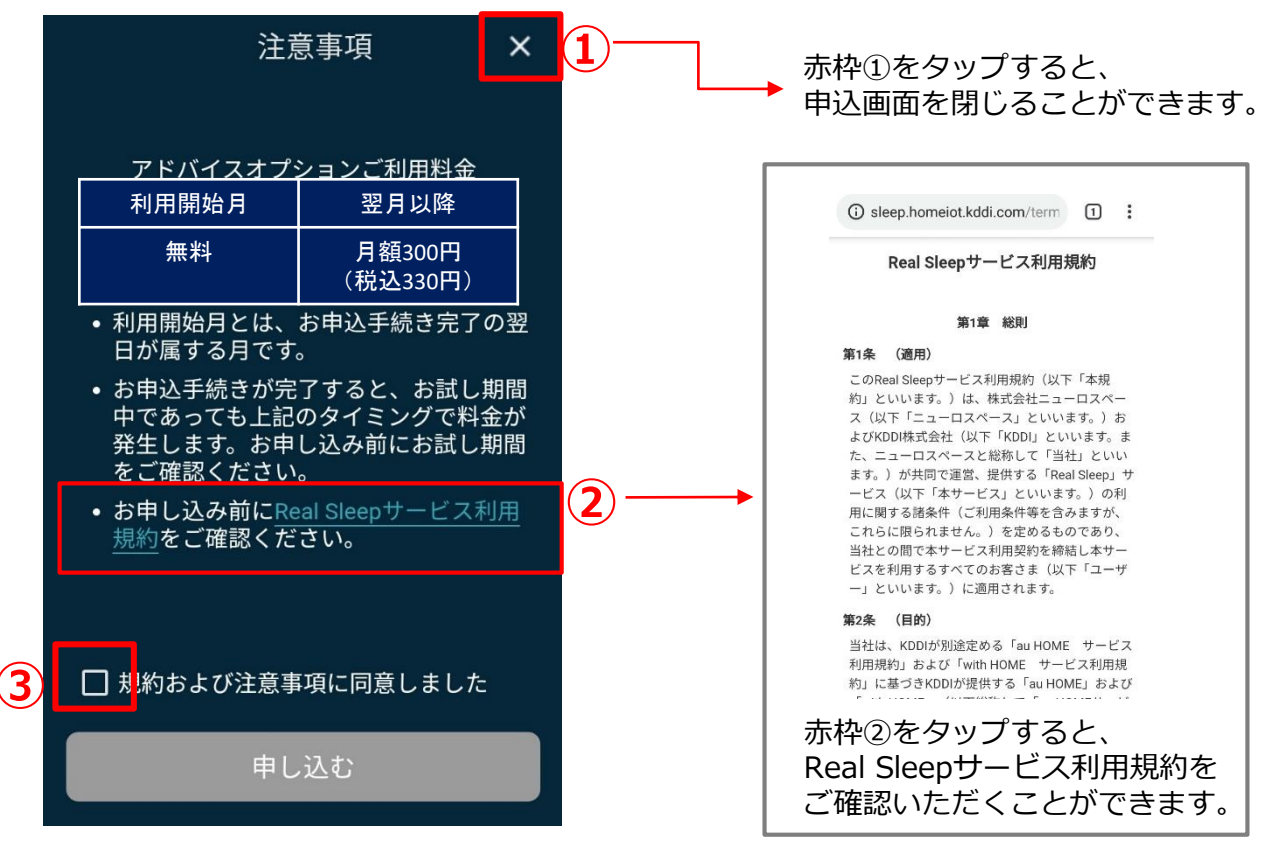

赤枠③をタップすると、 下記画面のように「申し込む」ボタンが ハイライトされます。

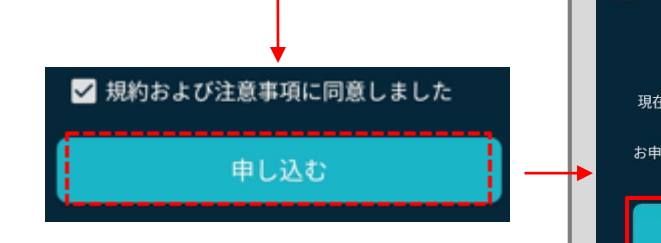

「申し込む」ボタンをタップすると、 結果に応じた画面が表示されます。 ※次項ご参照

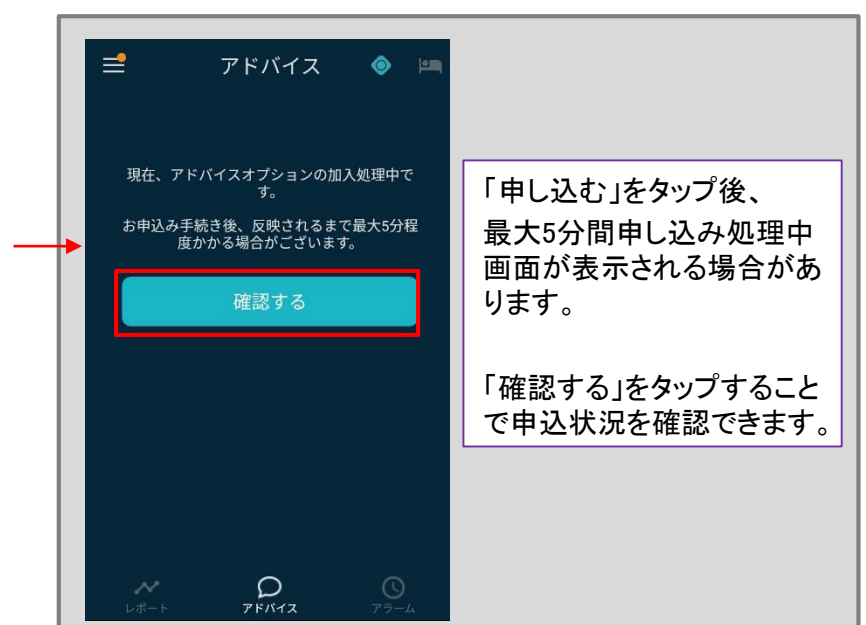

■アドバイスオプション 申込結果画面について

・申込成功の場合

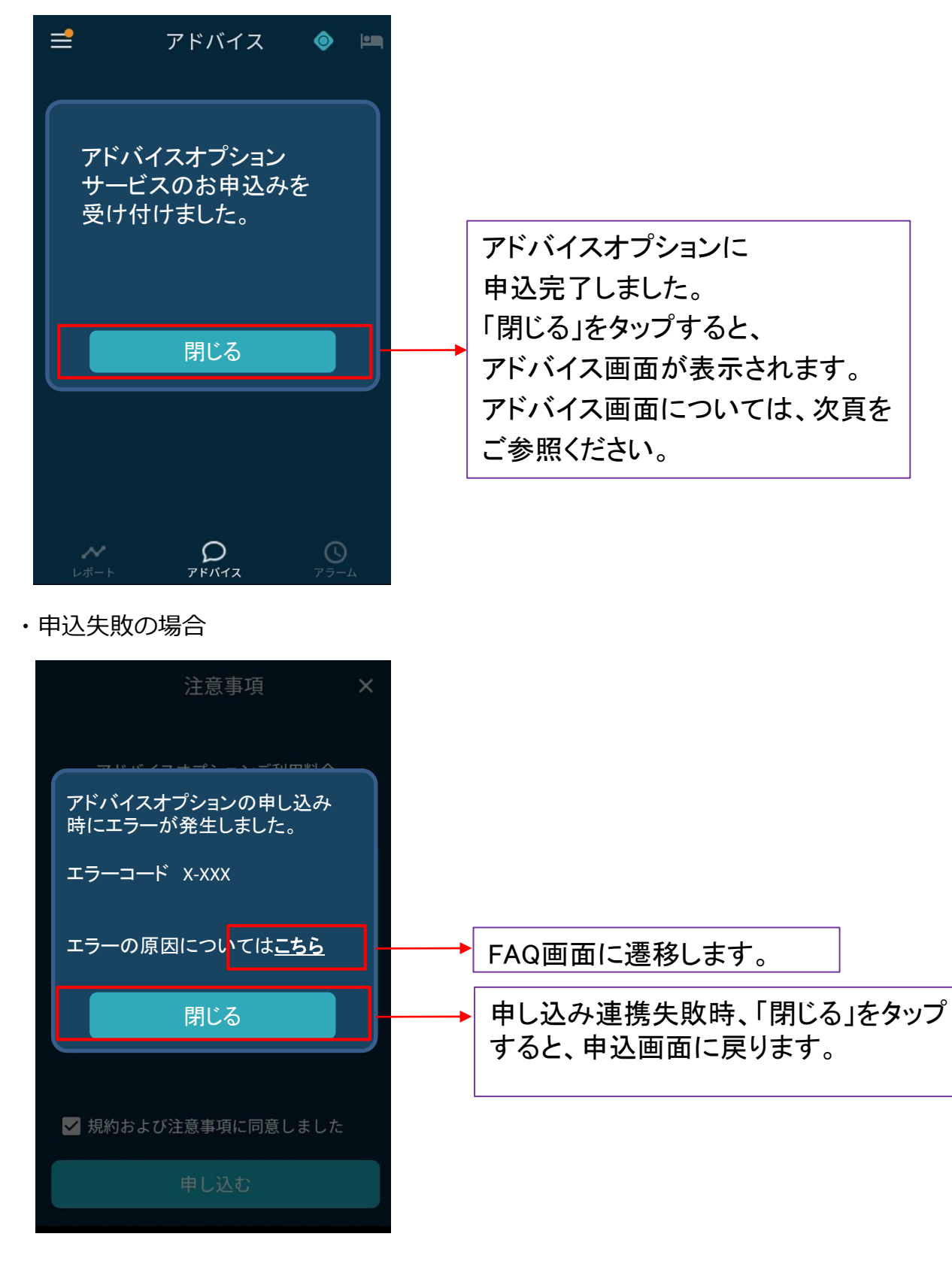

アドバイス画面では、アドバイスオプションに申込みをされた場合(お試し期間含む)、 毎週末に、お客さま1人ひとりの睡眠データを分析した結果、睡眠改善を目的としたア ドバイスが受けられます。

また、アドバイス結果より、健康面で気になる場合には保健師等有識者による健康電話 相談をご利用いただけます。

①画面下部(赤枠)の 「アドバイス」をタップ アドバイス画面に切り 替わります

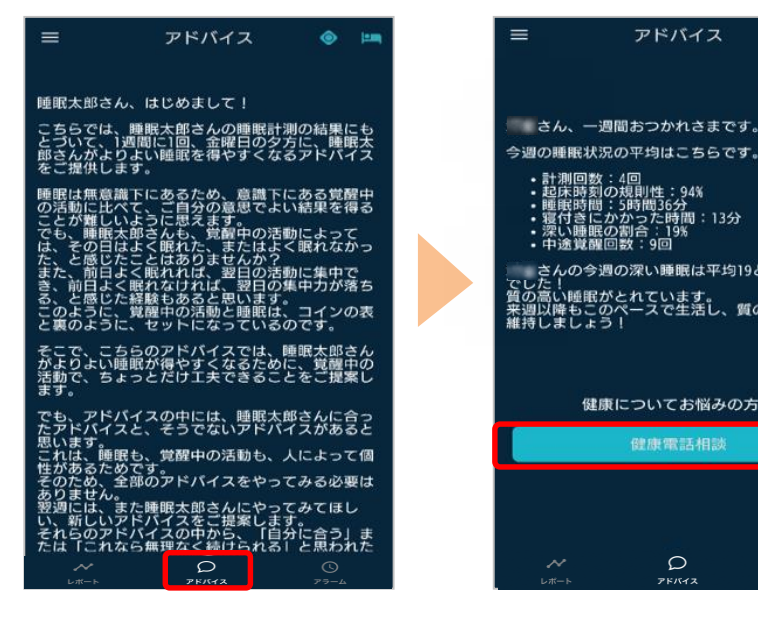

 ②一週間の睡眠状況の振り返 りとアドバイスを表示 健康電話相談を利用する場合 は「健康電話相談」をタップ

アドバイス

③健康電話相談について詳細 を表示 「電話する」をタップし通話

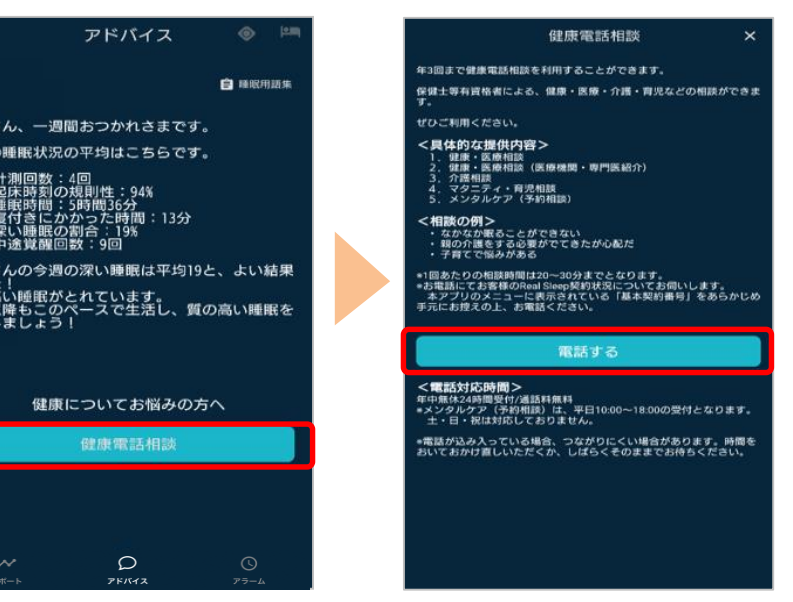

 $\wedge$ 

#### ◆アドバイスについて

お客さまの睡眠データをもとに、睡眠改善の指標となる5つの睡眠指標(起床規則性、 睡眠時間、寝つき、深い睡眠、中途覚醒)の中から、一つのテーマが選ばれ、 お客さまの状態にあったアドバイスを提供します。 詳細なアドバイスを受けるには1週間に4回以上の睡眠データを取得する必要があります

健康についてお悩みの方へ

1週間に4回以上の睡眠データが取得した場合、週末にアドバイスが更新されます。 更新後には下図の通り「アドバイス」にオレンジ色のバッジが表示されます。

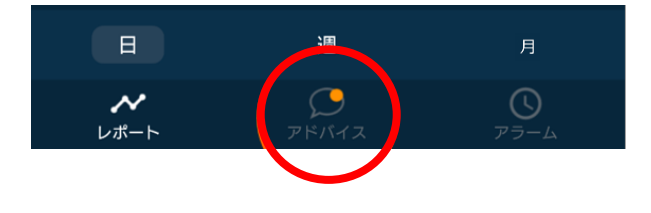

◆健康電話相談について

電話にて保健師等有識者による健康相談を年3回までご利用いただけます。 ご利用いただく際は、基本契約番号またはお客様コードが必要となります。 (確認方法は下記参照)

レポート 📀 (±11) 4/26(金) 翌日> く前日 睡眠時間 起床規則性 中途覚醒 睡眠時間 67 深い睡眠 寝つき E

左上の = をタップ

#### 基本契約番号またはお客様コード の確認はこちら

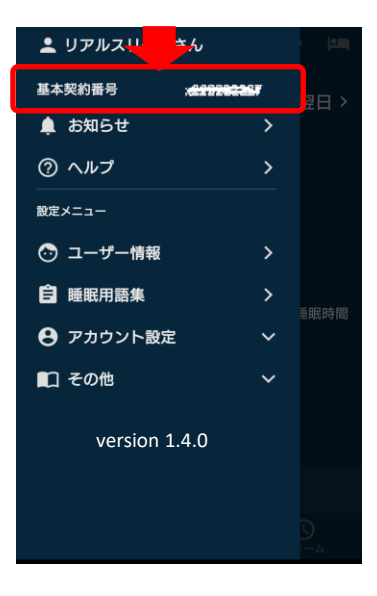

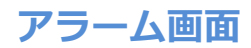

①画面下部(赤枠)の ②「設定する」をタップ 「アラーム」をタップ スマートアラーム画面 に切り替わります レポート = 🎯 📖 アラーム設定 アラーム く前日 4/26(金) 翌日> 「スマートアラーム」とは アラーム1 睡眠時間 睡眠モニター 01が取得する睡眠データを解析 し、心地よく起きられるタイミングでアラーム を鳴らす機能です。 起床規則性 〔ご注意〕 曲調、曲の長さを試職のうえ、アラーム音を設 定してください。 中途覚醒 睡眠時間 67 深い睡眠 寝つき H 家電連携 \_0 iPhoneをお使いの方へ 既にアラーム設定 している場合 設定を推奨します。 ④アラームリスト画面を ◆鳴動画面 表示 アラーム スヌーズ設定OFF 6:00 ~ 6:30 6:30 このボタンで アラームON/OFF 7:30

③アラーム設定画面を表示 アラーム設定が完了したら 「設定する」をタップ

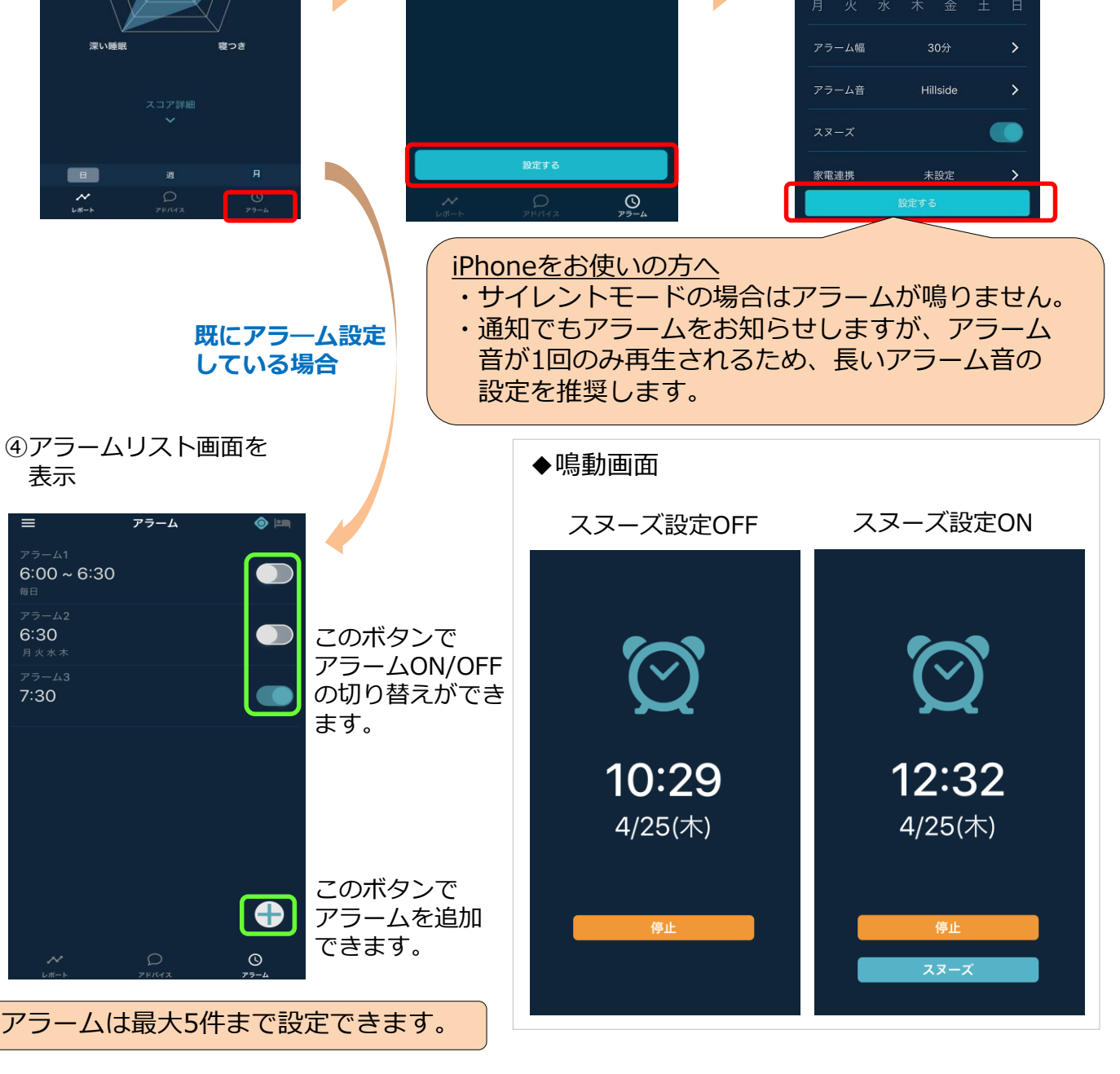

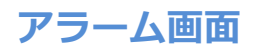

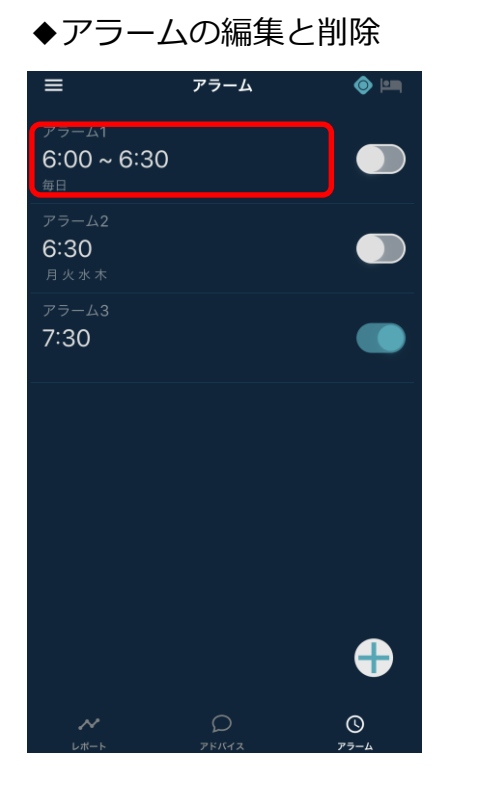

左図(赤枠)を<u>短くタップ</u> 設定したアラームを編集 できます。

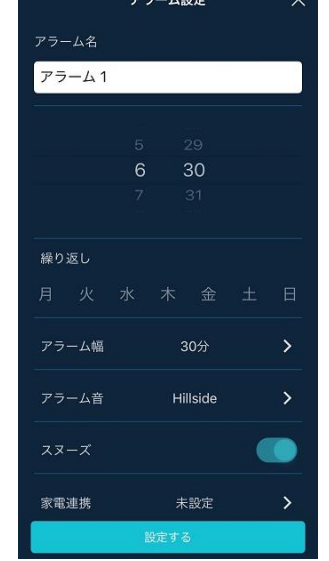

左図(赤枠)を<u>長くタップ</u> 設定したアラームを削除 できます。

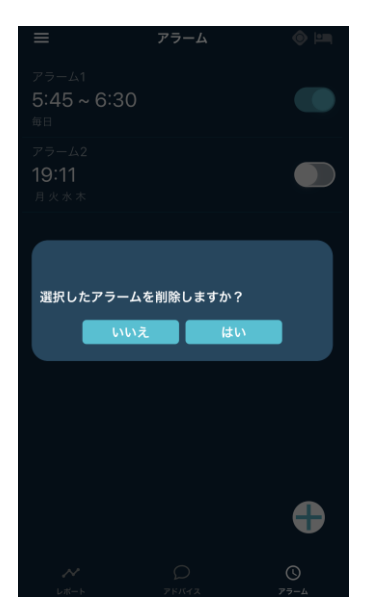

◆スマートアラームについて

睡眠モニター01で取得した睡眠データから心地よいタイミングでアラームを鳴らす 機能です。 「アラーム幅」を設定いただくことでご利用いただけます。

#### <u>アラーム幅の設定</u>

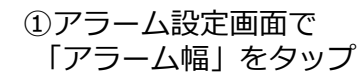

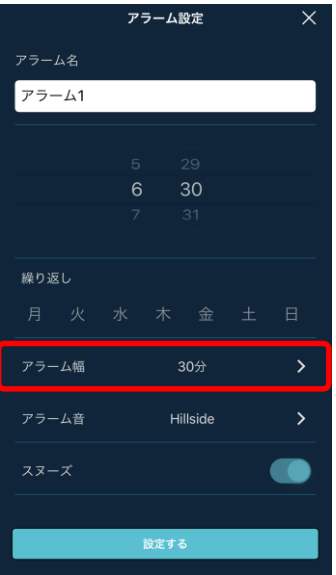

②「設定する」をタップ

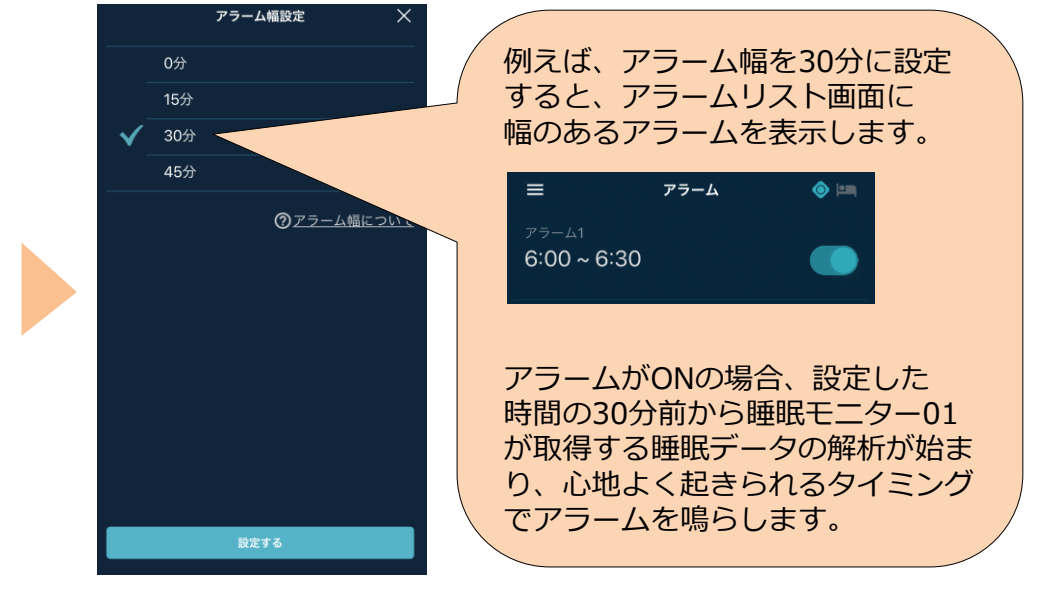

### アラーム画面

◆家電連携について

au HOME / with HOMEアプリの赤外線リモコンと連携し、家電を操作することができます。

- ▶ 操作できる家電はau HOME / with HOMEアプリに登録されたエアコンと照明のみです。
- ▶ au HOME / with HOMEアプリの「家電メーカーを選択」以外で登録された家電は対象外です。

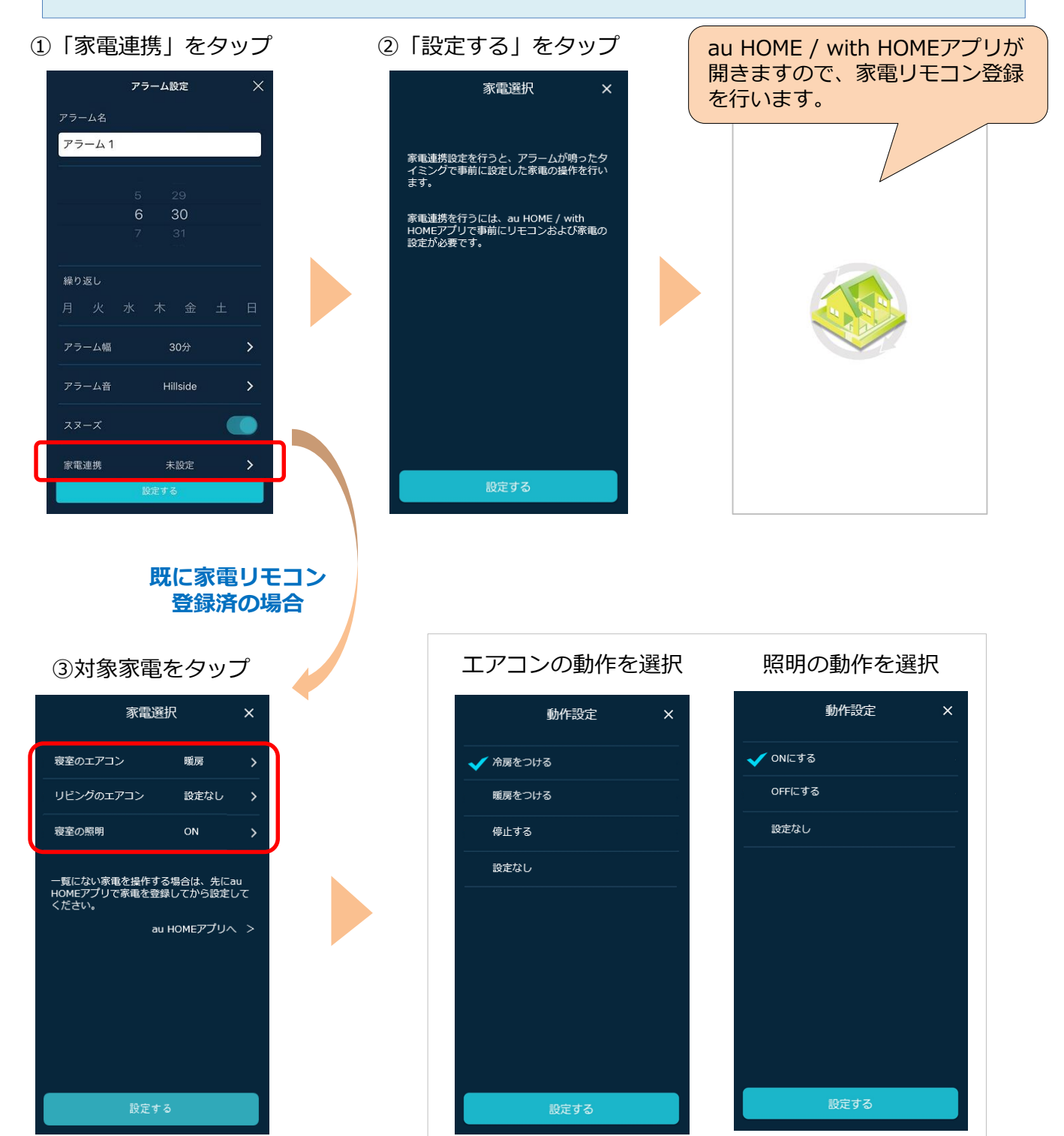

# ユーザー情報を編集

ユーザー情報の編集画面では、初期設定時に入力いただいた情報を編集することができます。 入力された情報は情報管理だけではなく、スコアの算出およびアドバイスの作成に活用して います。

#### ①左上の = をタップ

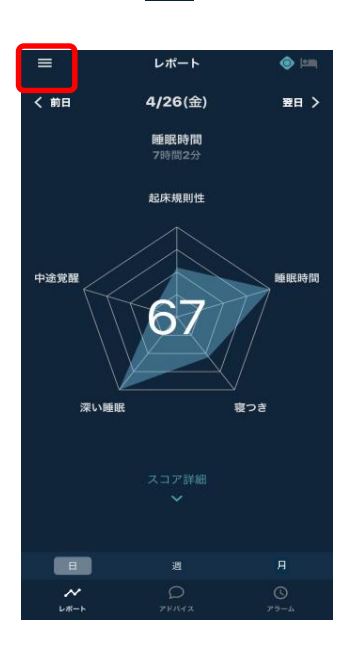

② [ユーザ情報] をタップ

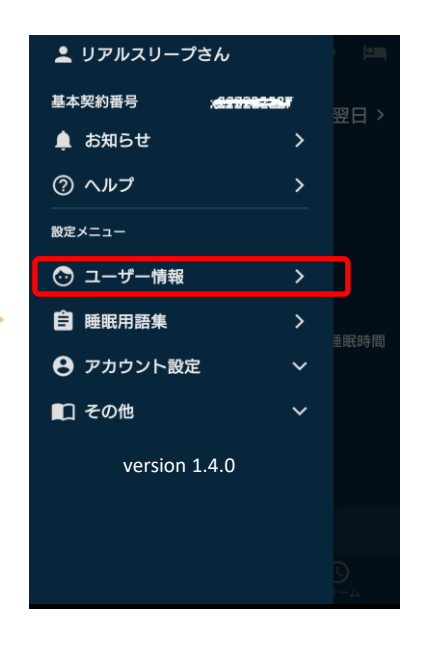

#### ③必須事項を編集し、 「保存」をタップ

| ユーザー情報 ×                            |
|-------------------------------------|
| 生年月日(必須)                            |
|                                     |
|                                     |
| 身長[cm]                              |
|                                     |
|                                     |
| 体重[kg]                              |
|                                     |
|                                     |
|                                     |
| 保存                                  |
| ∗ユーザー情報はスコアの算出およびアドバイスの作成に活<br>用します |
| 変更せずに閉じる場合は                         |
| 右上の×をタップします                         |

# ログアウト

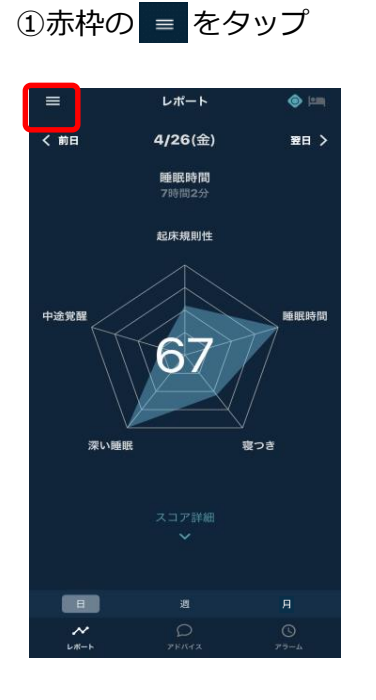

## アカウント設定」を タップ

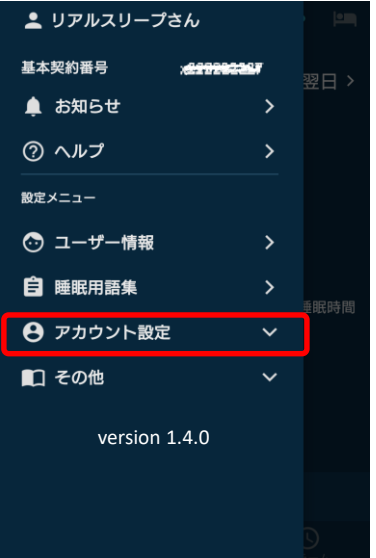

#### ③「ログアウト」をタップ

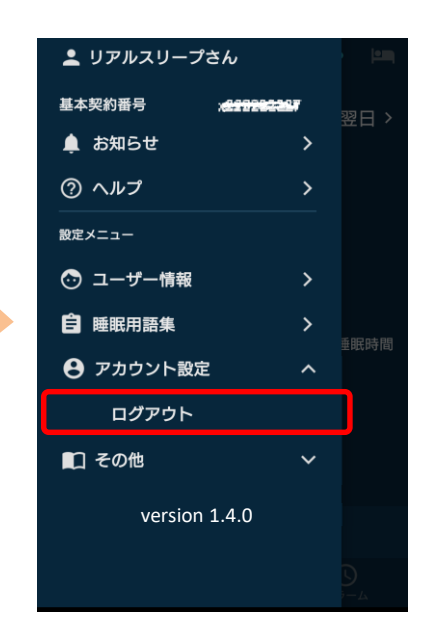

#### ③「はい」をタップ

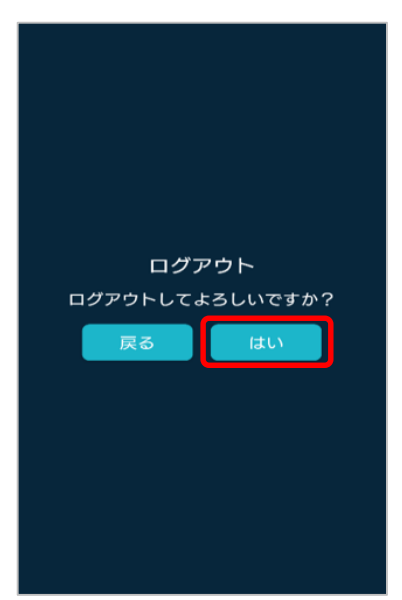